MyLibrary へのメールアドレス登録方法

関西大学図書館事務室

・ 関西大学図書館のホームページにアクセスし、「MyLibrary (利用状況照会)」をクリックしてください。(https://opac.lib.kansai-u.ac.jp/)

| 情報視察                                                                | BRARIE ALIC                                                                                                    | 利用サービス                                                                                                    | 特殊コレクション                                                                                       | ラーニング・コモンズ                                                                                                    | 卒業生・学外の方へ                          |
|---------------------------------------------------------------------|----------------------------------------------------------------------------------------------------|----------------------------------------------------------------------------------------------------|------------------------------------------------------------------------------------------------|----------------------------------------------------------------------------------------------------|------------------------------------|
| . (.                                                                | 100                                                                                                    | 新入                                                                                                    | <br>生に贈る<br>202                                                                                | 100                                                                                                    | ₩                                  |
|                                                                     | Recommend for You                                                                                                    | 與西:<br>[SDGs]                                                                                                    | 大学 × 丸善雄松堂                                                                                     | 2×紀伊國屋書店                                                                                                    | АВО                                |
| 「<br>新入生に<br>マイフォルダ<br>MyLikrary                                    | Recommend for You<br>日本<br>()<br>()<br>()<br>()<br>()<br>()<br>()<br>()<br>()<br>()                                                                                                    | と<br>しました。<br>(SDGs)<br>ook Selection<br>t                                                                         | 大学 × 丸香雄松堂<br>ラーニングコモン                                                                         | 2 × 紀伊國屋書店<br>2ズ koal<br>COVID-19)                                                                                                    | АВО                                |
| 1<br>新入生は<br>2×1フォルダ<br>MyLReary<br>(4)用は2014)<br>ブックマーク<br>カ烈に入り用金 | Recommend for You<br>在<br>2<br>数<br>2<br>3<br>1<br>0<br>1<br>0<br>1<br>1<br>1<br>1<br>1<br>1<br>1<br>1<br>1<br>1<br>1<br>1<br>1 | と<br>(SDGs)<br>ook Selection<br>せ<br>1ナウイルス感染症<br>における図書館の利用につ<br>での情報を起えためています。<br>につきましては、新型コロク<br>50で、道宮図書館ウェブワ | 大学 × 丸香雄松堂<br>ラーニングコモン<br>(二関するお知らせ ((<br>3)、「でのあ知らせ、学外から)<br>・ウィルスへの本学の対応を<br>-(1)等回着館から美術される | <ul> <li>※ 紀伊國屋書店</li> <li>パズ koal</li> <li>パズ koal</li> <li>パワレン・ロック</li> <li>パリン・ロック</li> <li>パリン・ロック</li></ul> | ABO<br>5ィダンス音声動画記信<br>拡大していくことを採取し |

 下記画面が表示された場合は、統合認証システムにログインしてください。利用者 ID・ パスワードはインフォメーションシステムにログインする際に使用しているものと同 じです。(すでに統合認証システムにログインしている場合、下記画面は表示されません。)

| 飍        | 関西大学                | 統合認証システム 🛙 🖾 🗖                   |
|----------|---------------------|----------------------------------|
|          | Kansai University   | Integrated Authentication System |
|          |                     |                                  |
|          |                     | LこのコンテンツはID/ハスワード認証を使用します        |
|          |                     | 利用者io:                           |
|          |                     | ::::-::-:::::::::::::::::::::::: |
|          |                     | 1////>                           |
|          |                     |                                  |
|          |                     |                                  |
| 利用上の注意   | 0                   |                                  |
| - 画面は学生と | :教職員共通です。           |                                  |
| ·斯诺末等、C  | ookieやJavaScriptをサポ | 「一トしていないものは対応していません。             |
| ねブラウザヤ   | ※利用者(ロとパスワードの       | 通知方法、パスワードを忘れた場合は、               |
| [ごちら] をご | 「確認ください。            |                                  |

ログイン後、「利用状況一覧」が表示されます。画面が表示されない場合はポップアップ ブロックが設定されていないか確認してください。ポップアップを許可の設定にしていな いと MyLibrary は使用できません。詳しくは、こちら(https://opac.lib.kansaiu.ac.jp/?page\_id=33)の「OPAC にログインできません。予約・ILL 複写・新規購入依頼 などのオンラインサービス画面へ遷移しません。」のページを参照してください。

| and search to be a search of the search of the search of t |             |
|----------------------------------------------------------------------------------------------------|-------------|
| 利用状况一覧                                                                                                    |             |
| KOALA 関西大学 図書館 から さんへのお知らせ                                                                                                    |             |
| 回書館からの通知はありません。                                                                                                    |             |
| ( <b>*</b> ).                                                                                                    | ▲ このページのTOP |
| 頁出                                                                                                    |             |
| 借りている資料 0冊                                                                                                    |             |
| 延滞資料はありません。                                                                                                    |             |
|                                                                                                    | ▲ このページのTOP |
| 予約                                                                                                    |             |
| 予約をしている資料 0件                                                                                                    |             |
| 予約欄の資料はありません。                                                                                                    |             |
|                                                                                                    | ▲ このページのTOP |
| 複写依頼                                                                                                    |             |
| 復写依頼をしている資料 0件                                                                                                    |             |
| 受取可能な資料はありません。                                                                                                    |             |
|                                                                                                    |             |
| 侍供从杨                                                                                                    |             |

・ 画面をスクロールし、ページ下部にある「利用者情報へ」をクリックしてください。

| 予約をしている資料 0件        |                   |
|---------------------|-------------------|
| 予約棚の資料はありません。       |                   |
|                     | ▲ このページのTOP/      |
| 複写依頼                |                   |
| 複写依頼をしている資料 0件      |                   |
| 受取可能な資料はありません。      |                   |
|                     | ▲ このページのTOP/      |
| 貸借依頼                |                   |
| 貸借依頼をしている資料 0件      |                   |
| 貸出可能・受取可能な資料はありません。 |                   |
|                     | ≛ 20X-S010P/      |
| 購入依賴                |                   |
| 購入依頼をしている資料 0件      |                   |
|                     | ▲ このページのTOP/      |
| 利用者情報の確認・修正         |                   |
| 利用者債報の確認や修正ができます    |                   |
|                     | 利用者情報へ            |
|                     | ▲ COR-SOTOP/      |
|                     | ◎ 処理の中止(ウインドウを聞じ) |
| 241.4 明五十学 回走鼓      |                   |

| 小用伯頂報     |         |          |           |  |
|-----------|---------|----------|-----------|--|
| 利用状況一覧    | ▶ 利用者情報 |          |           |  |
| 利用者情報を表示し | します。 🖬  |          |           |  |
| 個人情報      |         |          |           |  |
| 利用者ID     |         |          |           |  |
| 所鳳館       |         |          |           |  |
| 所國部署      |         |          |           |  |
| 利用者区分     |         |          |           |  |
| 氏名        |         |          |           |  |
| 35        |         |          |           |  |
| メールアドレス   | ξ       |          |           |  |
| 有効期限日     |         |          |           |  |
| 通知        |         |          |           |  |
| 連絡先       |         |          |           |  |
|           |         |          |           |  |
|           |         | 利用者情報の修正 | 利用状況一覧に戻る |  |
|           |         |          | -         |  |
|           |         |          |           |  |

・ 「利用者情報」画面にある「利用者情報の修正」をクリックしてください。

「利用者情報修正」画面に遷移するので、お知らせを受け取りたいメールアドレスを入力し、「確認」をクリックしてください。

| 利用状況一覧 マイフォルダ            |                                                            |  |  |  |  |  |  |
|--------------------------|------------------------------------------------------------|--|--|--|--|--|--|
|                          |                                                            |  |  |  |  |  |  |
| 利用者情報修正                  |                                                            |  |  |  |  |  |  |
| 利用状況─覧 > 利用者情報 > 利用者情報修正 |                                                            |  |  |  |  |  |  |
| 利用者情報を修正することができます。 🖬     |                                                            |  |  |  |  |  |  |
| 利用者ID                    |                                                            |  |  |  |  |  |  |
| 所属館                      |                                                            |  |  |  |  |  |  |
| 所属部署                     |                                                            |  |  |  |  |  |  |
| 利用者区分                    |                                                            |  |  |  |  |  |  |
| 氏名                       |                                                            |  |  |  |  |  |  |
| SE                       |                                                            |  |  |  |  |  |  |
| メールアドレス                  | ()()@kansai-u.ac.jp                                        |  |  |  |  |  |  |
| 有効期限日                    |                                                            |  |  |  |  |  |  |
| 通知                       |                                                            |  |  |  |  |  |  |
| 連絡先                      |                                                            |  |  |  |  |  |  |
|                          |                                                            |  |  |  |  |  |  |
|                          | 確認利用者情報に戻る                                                 |  |  |  |  |  |  |
|                          |                                                            |  |  |  |  |  |  |
|                          | 図 処理の中止(ウインドウを閉じる)                                         |  |  |  |  |  |  |
| KOALA 閱西大学 図書館           |                                                            |  |  |  |  |  |  |
| Copyrig                  | ht c Kansai University Library. All Rights Reserved.(1)(1) |  |  |  |  |  |  |

・ 入力内容に誤りがないか確認し、「決定」をクリックしてください。登録したメールア ドレスに登録完了通知が自動送信されます。

| 利用者情報修正確認       |                   |
|-----------------|-------------------|
| 利用状況一覧 ▶ 利用者情報  | ▶ 利用者情報修正確認       |
| 下の利用者情報を修正します。よ | ろしいですか? 🖬         |
| 利用者ID           |                   |
| 所属館             |                   |
| 所属部署            |                   |
| 利用者区分           |                   |
| 氏名              |                   |
| 35              |                   |
| メールアドレス         | 00@kansai-u.ac.jp |
| 有効期限日           |                   |
| 递知              |                   |
| 連絡先             |                   |
|                 |                   |
|                 | 決 定 入力し直す         |
|                 |                   |
|                 |                   |

【ログアウト方法】

・ 関西大学図書館ウェブサイト上部にある「ログアウト」をクリックしてください。

|                 | KANSAI UNIVERSITY Ⅰ> 関西大    | 学ホーム 🕒 入学試験情報 🕒 | お問い合わせ一覧 🕒 交通アクセス 🕒 キャンパスマップ |          |            | SEARCH    | English |
|-----------------|-----------------------------|-----------------|------------------------------|----------|------------|-----------|---------|
| 🥮 関西大学図書館 KOALA |                             |                 |                              |          |            |           |         |
|                 | 情報検索 図書館について 利用サービス 特殊コレクショ |                 |                              | 特殊コレクション | ラーニング・コモンズ | 卒業生・学外の方へ |         |

下記のようなポップアップが表示されるので、「OK」をクリックし、ウィンドウを閉じてください。

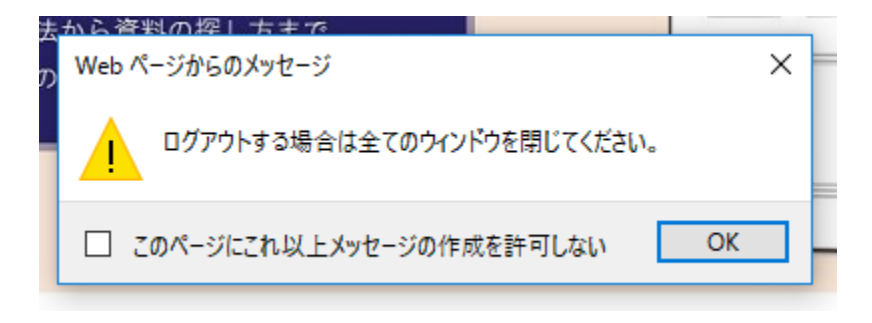